## ■クラス定員のある科目のWeb履修登録について

主に語学の履修登録については、Web履修登録において 先着順 で登録を行います。

登録の手順は以下のとおりですので各自確認し、履修登録を行って下さい。

①「履修申請」画面より、曜日時限を選択して下さい。

| <br><mark>履修登</mark><br>酸した | きます<br>い講義のす                       | ある曜日・            | 時限を選        | Rしてくだきい。                                     |                                                                                 | 登録内容入力                                       | → 登録/倍曜記 → 登録完了                                                                                             | 【#2071+384<br>【 071+>ユーザ<br>216QA60<br>久留米太郎                                                                                                    |
|-----------------------------|------------------------------------|------------------|-------------|----------------------------------------------|---------------------------------------------------------------------------------|----------------------------------------------|----------------------------------------------------------------------------------------------------|----------------------------------------------------------------------------------------------------|
| 2017±                       | 年前期                                | 2017年            | ■後期         |                                              | ()<br>()<br>()<br>()<br>()<br>()<br>()<br>()<br>()<br>()<br>()<br>()<br>()<br>( | 「中講義選択」<br>〔                                 | <ul> <li>講義検索</li> <li>→ 資格申請画面へ</li> <li>◆ 未登録 </li> <li>◆ 表登録 </li> <li>● 登録済 </li> <li>● 変更不可</li> </ul> | <ul> <li>2 シラバス</li> <li>● シラバス検索</li> <li>● シラバスお気に入り</li> <li>届後</li> </ul>                                                                                                    |
| 時限                          | 月時                                 |                  | 火曜日         | 水曜                                           | 8                                                                               | 木曜日                                          | 金曜日                                                                                                    | ○ 履修登録日程(後期)                                                                                                    |
| 1時限                         | 目 111<br>外国史<br>城井 隆<br>622        | 100250<br>I<br>志 | <i>.</i>    | ٢                                            |                                                                                 | ٢                                            | <ul> <li>51140630</li> <li>精神(保健福祉援助技術総論(-<br/>H23)</li> <li>福山 裕夫</li> <li>54A</li> </ul>                  | <ul> <li>              康修登録      </li> <li>             My8苛間割         </li> <li>             Wy8苛間割         </li> <li>             wy8寸間割         </li> <li>             wy8寸間割         </li> <li>             wy8寸間割         </li> <li>             wy8寸間割         </li> <li>             wy8寸間割         </li> <li>             wy8寸間割         </li> <li>             wy8寸間割         </li> <li>             wy8寸間割         </li> <li>             wy8寸間割         </li> </ul> |
| 2時限                         | <i>.</i>                           |                  | <i>&gt;</i> |                                              |                                                                                 | <u>م</u>                                     | 52125250<br>環境情報社会学 I<br>増崎 武次<br>1051                                                                      | 資格<br>● 資格申請<br>学年暦・七曜表<br>● 学年暦・七曜表                                                                                                    |
| 38寺限                        | Ì                                  |                  | 9           | A                                            |                                                                                 | A                                            | ٩                                                                                                    | その他<br><ul> <li>とこれ、</li> <li>その他</li> <li>上記以外はこちら</li> </ul>                                                                                                    |
| 4時限                         | 目 141<br>日本文:<br>論Ⅰ<br>大庭 卓<br>154 | 31180<br>学概<br>也 | <i>.</i>    | ■ 34171710<br>福祉コミュニケー<br>習I<br>熊本 五年<br>612 | ・ション実習資                                                                         | ■ 44125131<br>地域メディア論<br>I(b)<br>田端良成<br>15A | <b>\$</b>                                                                                                   |                                                                                                    |
| 5時限                         | <i>&gt;</i>                        |                  | Ì           | <i>&gt;</i>                                  |                                                                                 | <i>.</i>                                     |                                                                                                    |                                                                                                    |
| 68寺限                        |                                    |                  |             |                                              |                                                                                 |                                              |                                                                                                    |                                                                                                    |
|                             |                                    |                  |             | 前期                                           | 後期                                                                              |                                              | 年間                                                                                                    |                                                                                                    |
|                             |                                    | 上<br>下           | 限<br>服      | -<br>12<br>-                                 | - 6                                                                             | -                                            | 18                                                                                                    |                                                                                                    |
|                             |                                    |                  |             |                                              |                                                                                 |                                              | → 入力内容を確認する                                                                                                 |                                                                                                    |

②クラス定員を設定している科目は、「申請者数/定員数」欄に以下の画面のように表示されます。

| 選択 | 講義コード                                                   | 講義名                        | シラバス               | 単位  | 担当教員   | 教室   | 申請数 | 定員                                          |
|----|---------------------------------------------------------|----------------------------|--------------------|-----|--------|------|-----|---------------------------------------------|
|    | 13002380                                                |                            | ● 参照               | 4   |        | 1032 | 0   | 15(学部1年<br>生:15,学部4年<br>生:0,学部2-3<br>年生:33) |
|    | この場合の定員<br>1年生 15名<br>2-3年生 33名<br>4年生 0名 とな<br>申請者数に 0 | は、次の通り。<br>こります。<br>が表示されて | となります。<br>いますので、この | 時点で | は、履修登録 |      |     |                                             |

※なお、下記の例のように、申請者数が「5/5」(5名が登録済)になり、定員に達した場合は、 それ以降の履修選択が出来なくなります(グレーダウンします)。

| 32134001 | 国際文化基礎演習 I<br>(桑野) | ● 参照 | 2 | 桑野 栄治 | 165 | 5 | 5(学部1年生:10,学部2~4<br>年生5) |
|----------|--------------------|------|---|-------|-----|---|--------------------------|
| 32134003 | K基礎演習Ⅰ<br>√、web/   | ● 参照 | 2 | 大庭 卓也 | 141 | 0 | 5(学部1年生:10,学部2-4<br>年生5) |

③上記②で「選択」にチェックを入れ、「登録する」ボタンを押してください。

この時点で定員数を超えた場合は下記のとおりエラー表示されますので再度科目選択をしてください。

④科目選択が終了しましたら「登録をする」を押下してください。 以下の画面に戻りますので「入力を確認する」ボタンを押してください。

|               |                                   |                    |          | (                                                                         | 🤍 集中講義選択                                                                                   | 🔍 講義検索 🗲 資格申請画面                                       | へ<br>な<br>シラバス<br>・<br>シラバス検索                                                                                                    |
|---------------|-----------------------------------|--------------------|----------|---------------------------------------------------------------------------|--------------------------------------------------------------------------------------------|-------------------------------------------------------|----------------------------------------------------------------------------------------------------|
| 2017 <b>±</b> | 羊前期                               | 2017年              | 後期       |                                                                           |                                                                                            | 🔗 未登録 🗏 登録済 🗏 変更不同                                    |                                                                                                    |
| 時限            | 月時                                | 翻日                 | 火曜日      | 水曜日                                                                       | 木曜日                                                                                        | 金曜日                                                   | ◎ 履修登録日程(後                                                                                                    |
| 時限            | 目 111<br>外国史<br>城井 隆<br>622       | 100250<br>I<br>志   | <i>.</i> | Ø                                                                         | ٢                                                                                          | ■ 51140630<br>精神(保健福祉援助技術総論(-<br>H23)<br>福山 裕夫<br>54A | <ul> <li>              版修登録      </li> <li>             My時間割         </li> <li>             W務情報         </li> <li>             休講・補講・時間         </li> </ul> |
| 時限            | <i>&gt;</i>                       |                    | <i>.</i> | ■ 32134001<br>国際文化基礎演習Ⅰ(柔<br>柔野 栄治<br>165                                 | 響?)                                                                                        | ■ 52125250<br>環境情報社会学 I<br>増崎 武次<br>1051              | <ul> <li>資格</li> <li>● 資格申請</li> <li>学年暦・七曜表</li> <li>● 学年暦・七曜表</li> </ul>                                                                                    |
| 時限            | <i>&gt;</i>                       |                    | Ì        | <i>.</i>                                                                  | ۶                                                                                          | &                                                     | <ul> <li>・<br/>子中相<br/>これまで</li> <li>その他<br/>・<br/>上記以外はこち</li> </ul>                                                                                         |
| 時限            | ■ 141<br>日本文<br>論Ⅰ<br>大庭 卓<br>154 | 131180<br>学概<br>:也 | <i>I</i> | <ul> <li>■ 34171710<br/>福祉コミュニケーション実習<br/>習Ⅰ<br/>熊本 五年<br/>612</li> </ul> | <ul> <li>■ 44125131</li> <li>地域メディア論</li> <li>I (b)</li> <li>田端 良成</li> <li>15A</li> </ul> | <b>&amp;</b>                                          |                                                                                                    |
| 時限            | <i></i>                           |                    | 9        | <i>I</i>                                                                  | ٢                                                                                          |                                                       |                                                                                                    |
| 溡珢            |                                   |                    |          |                                                                           |                                                                                            |                                                       |                                                                                                    |
|               |                                   |                    |          |                                                                           |                                                                                            |                                                       |                                                                                                    |

⑤入力エラーがある場合は②~④の手順を繰り返してください。

## 「この内容を登録する」ボタンを押すことで、クラス定員の科目の履修が確定します。 【重要】「この内容を登録する」ボタンを押すまでは、単に科目を選択した状態で確定ではありません。 クラス定員のある科目を選択した場合は、早めに「この内容を登録する」ボタンを押下してください。

| <b>か</b> 入力<br>鼶内容 | り画面へ戻る<br>を確認してください                      |              |                                                      |                                             |                                                           | 久留米太郎<br>2<br>シラバス                                               |
|--------------------|------------------------------------------|--------------|------------------------------------------------------|---------------------------------------------|-----------------------------------------------------------|------------------------------------------------------------------|
| 2017年              | F前期 2017年                                | 後期           | -Long C                                              |                                             | A 220                                                     | <ul> <li>※ ・シラバス検索</li> <li>・シラバスお気に2</li> </ul>                 |
| 时限<br>1時限          | 月曜日<br>11100250<br>外国史 I<br>城井 隆志<br>622 | 火曜日          | 7K0₩⊟                                                | 不曜日                                         | 金曜日<br>51140630<br>精神保健福祉援助技術総論(-<br>H23)<br>福山 裕夫<br>54A | <b> <u> <u> </u></u></b>                                         |
| 2時限                |                                          |              | 32134001<br>国際文化基礎寘習Ⅰ(桑野)<br>桑野 <sup>業治</sup><br>165 |                                             | 52125250<br>環境情報社会学 I<br>増低 武次<br>1051                    | <ul> <li>○ 休謙·補講·時間<br/>更</li> <li>資格</li> <li>○ 資格申請</li> </ul> |
| 3時限                |                                          |              |                                                      |                                             |                                                           | <b>学年暦・七曜表</b><br>○ 学年暦・七曜表                                      |
| 4時限                | 14131180<br>日本文学概<br>論 I<br>大庭 卓也<br>154 |              | 34171710<br>福祉コミュニケーション実習演<br>習 I<br>熊本 五年<br>612    | 44125131<br>地域メディア論<br>I(b)<br>田端 良成<br>15A |                                                           | _ <b>その他</b><br>● 上記以外はこち                                        |
| 5時限                |                                          |              |                                                      |                                             |                                                           |                                                                  |
| 師限                 |                                          |              |                                                      |                                             |                                                           | _                                                                |
|                    |                                          |              | 前期後期                                                 |                                             | 年間                                                        |                                                                  |
|                    | لل<br>T                                  | 限 履何<br>限 単位 | § 6<br>⊥ - 12 - 6                                    | -                                           | 18                                                        |                                                                  |

## <クラス定員数を超えた場合のエラーメッセージ>

※以下の画面は、クラス定員のある科目を選択し、「申請」ボタンを押したが定員を超えた場合の エラーメッセージです。 エラーメッセージが出た場合は、該当科目の履修登録はできませんので、別の科目を選択する等の

対応を行って下さい。

| NE 属修                                   | ・授業 ) 試験・成績                                            | 请   学生支援   就職                          | 支援  学修支援   | アンケート マニュアル・申                                                    | 諸書                       |
|-----------------------------------------|--------------------------------------------------------|----------------------------------------|------------|------------------------------------------------------------------|--------------------------|
| 履修登録                                    |                                                        |                                        |            |                                                                  | 前回ログイン日時                 |
|                                         |                                                        |                                        | 登録内容入力     | → 登録内容確認 →                                                       | 登録完了<br>216QA60<br>久留米太郎 |
| 北定貝奴を沿<br>水曜日 2日                        | 時たしているため申請<br>寺限 32134001 国                            | ができません。<br>国際文化基礎演習 I (桑里              | <b>7</b> ) |                                                                  | 2 275/5Z                 |
| 加二定員数を<br>水曜日 2日<br>員修したい講事<br>2017年 前期 | 新たしているため申請<br>寺限 32134001 目<br>初ある4曜日・時限を対<br>2017年 後期 | ができません。<br>国際文化基礎演習 I (桑里<br>選択してくたさい。 | ()         | <ul> <li>【講義検索】</li> <li>→ 資格申</li> <li>◆ 未登録 圖 登録演 圖</li> </ul> |                          |

▲履修講義が定員数を満たしている場合のエラー例